公共運輸定期票加價購買共享機車優惠方案 Q&A(簡化版)

一、 方案內容

# Q1:公共運輸定期票加價購買共享機車優惠方案是什麼?

A1:共享機車為公共運輸之輔助運具,除可提供住家與大眾運輸場站之第一 哩及最後一哩接駁使用外,亦可串聯大眾運輸滿足多點位之移動需求。 臺北市政府與共享機車業者合作,共同推出公共運輸定期票(以下簡稱 定期票)加價購買共享機車優惠方案,民眾可以更優惠的價格購買共享 機車騎乘方案,藉此鼓勵民眾每日通勤搭乘大眾運輸,並以共享機車接 駁轉乘,擴大現有公共運輸服務範圍。

#### Q2:定期票怎麼跟共享機車結合?

A2:民眾購買定期票後,可透過悠遊卡股份有限公司(以下簡稱悠遊卡公司) 發行之電子支付產品一 悠遊付 App,以加價購方式購買共享機車業者 所推出 30 日 200 分鐘之優惠方案(以下簡稱優惠方案),臺北市民不 管買幾家共享機車業者的優惠方案,可另享有每月一次新臺幣(下同) 200 元之加碼補助。

#### Q3:目前有哪幾家共享機車業者推出優惠方案?優惠方案內容為何?

A3:目前臺北市許可威摩科技股份有限公司(WeMo Scooter)、和雲行動 服務股份有限公司(iRent)及睿能數位服務股份有限公司(GoShare) 共3家業者於本市營運、3家業者皆有推出優惠方案、可依需求選擇並 購買最適合自己的優惠方案。

各家共享機車業者所推出之優惠方案內容不同,詳細內容請上各業者網 站或 App 查詢。

WeMo Scooter : <u>https://www.wemoscooter.com/easywallet1280rideplan</u> iRent : <u>https://www.easyrent.com.tw/UPLOAD/event/110event/2117/index.html</u> GoShare : https://www.event.ridegoshare.com/2021-easy-wallet-intro

#### Q4:哪些人可以加價購買共享機車優惠方案?

A4:只要持有在有效期間內之定期票,且持有有效的機車駕照,皆可加價購 買共享機車優惠方案。

## Q5:我想加價購買共享機車優惠方案,我該怎麼做?

- A5:下載並註冊悠遊付及共享機車業者 App → 購買定期票 → 定期票有效 期間內可加價購買共享機車優惠方案。
- 二、 下載並設定悠遊付
  - Q6:如何下載悠遊付 App?
  - A6:請於 App Store 或 Google Play 下載悠遊付 App「Easy Wallet」最新版本。
  - Q7:如何註冊悠遊付電子支付帳戶?
  - A7:至悠遊付 App 首頁 → 點擊「我的」 → 輸入手機號碼 → 閱讀悠遊
    卡公司會員條款及其他相關同意條款並勾選同意 → 輸入收到的簡訊
    驗證碼以驗證手機號碼 → 設定悠遊付使用者代碼(6-12 位英數字混
    合・需區分大小寫) → 設定悠遊付帳戶密碼(6 位數不得連號或相同
    數字) → 掃描或輸入身分證資料驗證身分 → 註冊完成。
- 三、 購買並啟用定期票
  - Q8:如何購買定期票?
  - A8:可選擇使用悠遊付「嗶乘車」或以悠遊付綁定已記名(同一人)的實體 悠遊卡購買定期票,購買方式如下:
    - (一)使用悠遊付 App「嗶乘車」功能購買(目前僅限具 NFC 功能之 Android 手機可使用)

登入悠遊付 App → 點擊「嗶乘車」頁面 → 點擊「購買 1280 定

期票」圖示 → 閱讀並確認同意條款 → 選擇付款方式 → 確認付款 → 付款成功。(※如帳戶餘額不足,將無法成功付款)

(二) 以悠遊付綁定已記名的實體悠遊卡購買

持可設定定期票之悠遊卡至臺北捷運車站詢問處購買或在車站自動 售票加值機上操作設定。

(a) 以悠遊付綁定實體悠遊卡

登入悠遊付 App → 點擊「悠遊卡」頁面 → 點擊「新增悠遊 卡」 → 輸入自訂名稱、悠遊卡外觀卡號 → 若為記名卡需輸入 持卡人生日 → 新增成功。

(b) 將實體悠遊卡記名

登入悠遊付 App → 點擊「其他」頁面 → 點擊「悠遊卡記名」 → 使用者同意條款 → 悠遊卡資料輸入 → 填寫申請資料 → 身分驗證 → 提送申請成功。

(c) 如何查詢悠遊卡記名狀態

登入悠遊付 App → 點擊「其他」頁面 → 點擊「悠遊卡記名」 → 查詢狀態 → 開始查詢 → 輸入悠遊卡外觀卡號及圖形驗證 碼 → 查詢結果。

- Q9:如何啟用定期票?
- A9:定期票自購買當日起 30 日內必須至捷運、公車啟用,逾期未啟用,定 期票即失效。於首次使用時,將票卡、手機輕觸捷運車站自動收費進站 閘門或公車驗票機上之感應區,即可啟用定期票。

例如:5/1 購買定期票·啟用期限為 5/30。

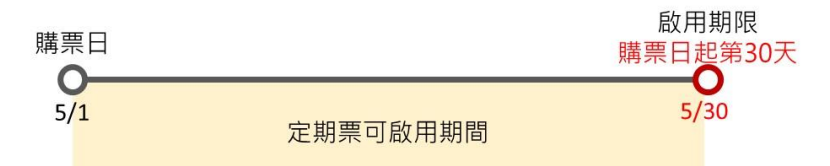

# Q10:如何計算定期票可使用之有效期間?

A10: 定期票有效期間為第一次於捷運或公車使用當日起算連續 30 日·至第

30 日凌晨 24 時為止。另續購之定期票有效期間為自前一張定期票有 效期間屆滿後一日自動啟用。

例如:6/5 持悠遊卡設定定期票·6/10 第一次使用·則有效期間為自 6/10 當日起算至 7/9 為止。

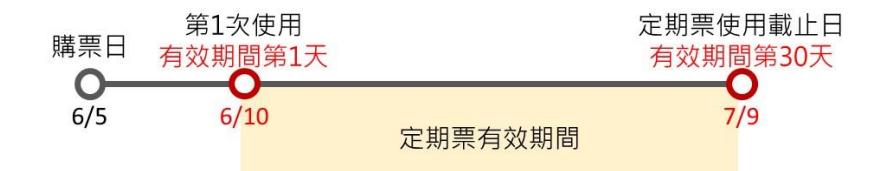

四、 加價購買共享機車優惠方案流程

## Q11:什麼時候可以加價購買共享機車優惠方案?

A11:在定期票有效期間內可任購各家共享機車業者的優惠方案,但同一張 定期票有效期間內,每家共享機車業者優惠方案只能購買一次。

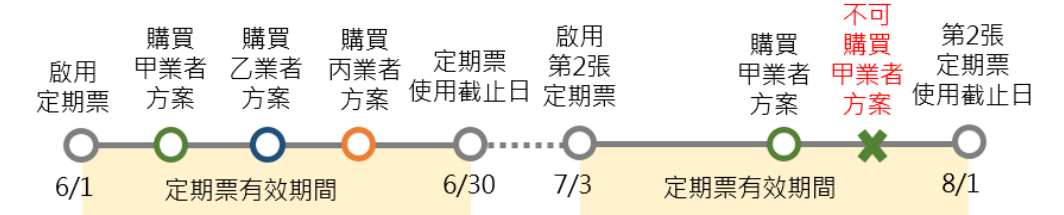

## Q12:我有續購定期票,什麼時候可以再加價購買同一家業者的優惠方案?

- A12:定期票有效期間屆滿前10日起(即定期票使用第21日起)可至臺北 捷運車站辦理續購,續購之定期票有效期間將自前一張定期票有效期 間屆滿後一日自動啟用,並起算連續30日。自動啟用日起可再加價 購買同一家業者的優惠方案。
- Q13:我已經用嗶乘車或綁定已記名之悠遊卡購買定期票了,接著該如何加 價購買共享機車優惠方案?
- A13: 登入悠遊付 App → 點擊「悠遊卡」頁面 → 點擊「1280 加價購」
   圖示 → 點選欲購買之共享汽機車業者方案 → 點選一張有效期間內
   之定期票 → 進入共享汽機車業者購買頁面 → 選擇購買方案 → 使
   用悠遊付付款 → 跳轉至悠遊付 App 輸入密碼 → 完成付款。

#### Q14:我需要具有共享機車業者 App 會員身分嗎?

A14:民眾在加價購買優惠方案前·需先下載欲加價購買之共享機車業者 App (※需先更新至最新版本)·並且具備其有效會員身分·即可選擇購買 優惠方案。

## Q15:優惠方案之使用期限為何?

A15:各方案一經購買後立即生效,使用日期為購買日當天起算 30 天內,使 用日期不得分段使用或要求選擇起訖時間。

## Q16:優惠方案如何退費?

A16:各家共享機車業者所推出之優惠方案內容不同,詳細內容請上各業者 網站或 App 查詢。

#### 五、 臺北市民加碼補助

#### Q17:補助資格條件為何?

- A17:臺北市政府加碼補助對象應符合下列各款補助資格條件
  - (一) 設籍於臺北市·加價購買優惠方案後3個月內皆無將戶籍遷出臺 北市。
  - (二)使用悠遊付嗶乘車或以悠遊付綁定之記名(同一人)實體悠遊卡 購買定期票。
  - (三) 於定期票啟用 30 日內加價購買共享機車優惠方案。
  - (四) 於加價購買優惠方案後 30 日內·無定期票及優惠方案之退費紀錄。

## Q18:如果符合資格,可以獲得多少補助金?

A18:經臺北市政府交通局審核符合規定者,不論加價購買優惠方案次數或 業者方案,每人每月僅補助一次200元(以符合資格日之月份計算)。

#### Q19:多久會領到補助金?如何領取?

A19:若都符合補助資格條件,悠遊卡公司會於每月撈取上個月符合補助資 格條件者,經由臺北市政府交通局審核通過後,由悠遊卡公司在加價 購買優惠方案後約3個月,以加值方式回饋補助金到悠遊付電子支付 帳戶裡。

#### Q20: 補助金有名額限制嗎? 如何知道有沒有在名額內?

A20:(一)本活動是採限額補助,每年度補助金額皆依臺北市政府交通局公告為準,並依民眾加價購買之時間順序判定,額滿後不予補助。
(二)110年度補助額度為5萬人次,110/5/13~110/12/31期間完成加價購買之民眾皆屬110年度之額度。

## Q21: 我符合資格條件,為什麼我的悠遊付帳戶沒有領到補助金?

- A21: 若您有以下情形,可能導致您無法收到補助金回饋:
  - (一)補助金回饋時,悠遊付需為已註冊開通狀態,若補助金回饋時有 下列情形無法完成入帳,視同放棄回饋資格:悠遊付帳戶失效、 帳戶註銷、強制停用、刪除等或其他違反本活動注意事項。
  - (二) 悠遊付帳戶儲值金額上限 5 萬元(未綁定支付工具者上限 1 萬元、綁定支付工具者上限 5 萬元)·若儲值餘額加上本活動回饋 儲值金額超出儲值額度·將無法回饋補助金至您的電子支付帳戶。
  - (三) 依悠遊付服務使用者約定條款第21條及第22條規定·悠遊付電 子支付帳號因使用者事由所致之服務暫停或契約終止之情事。

## Q22:若我有上述情形,我該怎麼處理?

A22:經您遊卡公司通知(包括但不限於電話聯繫、電子郵件等)日之當月 (含)起3個月內,仍無法聯繫或完成回饋補助金到您遊付電子支付 帳戶者,取消補助資格。若您發現無收到補助金或接獲您遊卡公司通 知者,請主動聯繫您遊卡公司或自行排除相關因素。

# Q23:如何查詢補助金已經回饋到我的悠遊付帳戶裡?

A23:請於悠遊付 App 點選「我的」→「交易紀錄」→「收入」內查詢。

# Q24:我領到補助金後,該如何使用補助金?

A24:回饋至悠遊付帳戶的補助金可作為消費付款、轉帳或提領使用。

## Q25:悠遊付可以在哪裡使用?

A25:請於悠遊付 App 首頁點選「悠遊付使用範圍」查詢。

#### 六、 其他

#### Q26:如有其他疑問怎麼辦?

- A26:共享機車優惠方案詳細內容及相關注意事項,可上悠遊卡公司或各共 享機車業者網站或 App 查詢,另可撥打以下客服專線諮詢:
  - (一) 悠遊卡公司: 412-8880(手機及金馬地區請加 02)
  - (\_) WeMo Scooter : 0809-091-880
  - (Ξ) iRent : 0800-024-550
  - (四) GoShare: 02-7743-0695

## Q27:共享汽車也有優惠方案嗎?該如何加價購買?方案內容為何?

A27:和雲行動服務股份有限公司(iRent)有提供共享汽車優惠方案。請下 載並更新該業者 App,具備其有效會員身份後,在同一張定期票有效 期間內,共享汽車優惠方案只能購買一次。共享汽車優惠方案詳細內 容請上業者網站查詢:

https://www.easyrent.com.tw/UPLOAD/event/110event/2117/index.html

## Q28:加價購買共享汽車優惠方案,也可以領補助嗎?

A28:共享汽車優惠方案僅提供優惠價格予民眾加價購買,並無納入臺北市 民加碼補助。